EmblemHealth

A DESCRIPTION OF THE OWNER OF THE OWNER OWNER OF THE OWNER OF THE OWNER OF THE OWNER OF THE OWNER OF THE OWNER OF THE OWNER OF THE OWNER OF THE OWNER OF THE OWNER OF THE OWNER OF THE OWNER OF THE OWNER OF THE OWNER OF THE OWNER OF THE OWNER OF THE OWNER OF THE OWNER OF THE OWNER OWNER OF THE OWNER OWNER OWNER OWNER OWNER OWNER OWNER OWNER OWNER OWNER OWNER OWNER OWNER OWNER OWNER OWNER OWNER OWNER OWNER OWNER OWNER OWNER OWNER OWNER OWNER OWNER OWNER OWNER OWNER OWNER OWNER OWNER OWNER

1

## Register for the Portal User

Quick Reference Guide (QRG)

This Quick Reference Guide (QRG) will provide an overview of the process to New User Registration to Employer Portal

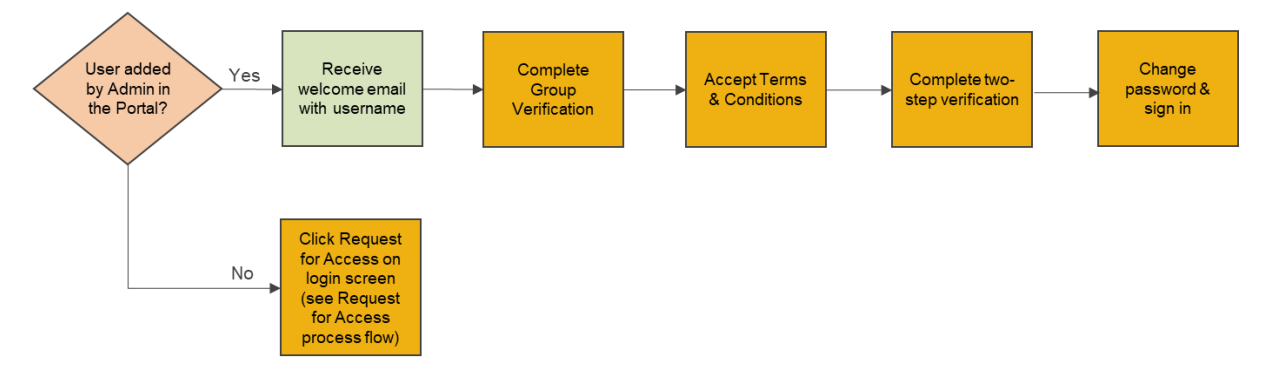

Let us look at the steps in detail to New User Registration to Employer Portal.

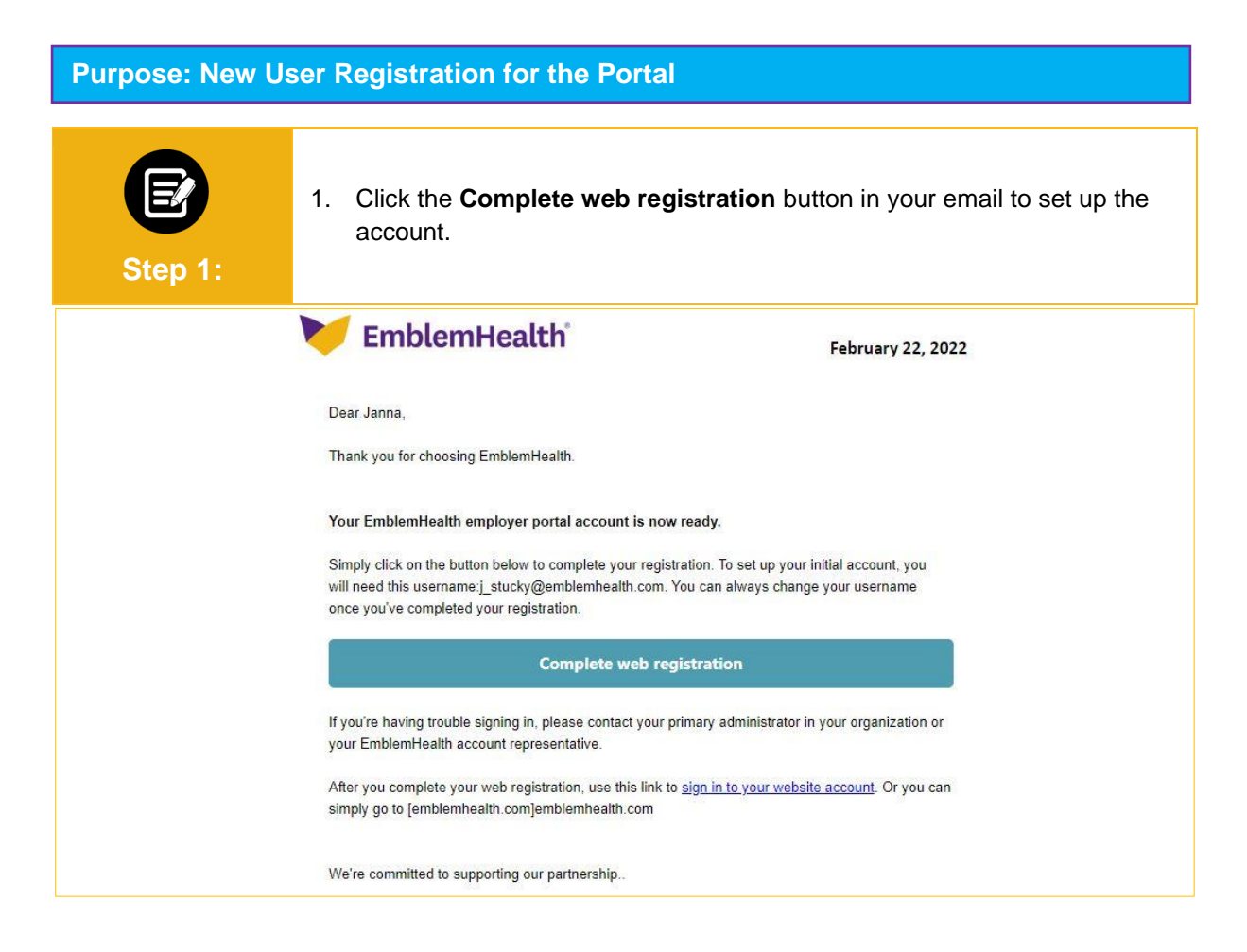

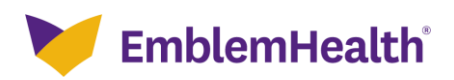

| Employer P | ortal – New User                                                                                                    |
|------------|----------------------------------------------------------------------------------------------------|
| Step 2:    | <ol> <li>The Group Verification screen displays.</li> <li>Select Group ID &amp; Billing Zip code or Last Invoice Number &amp; Billing Code.</li> <li>Note: For this example, we will select Group ID &amp; Billing Zip Code.</li> <li>Enter Group ID and Billing Zip.</li> <li>Click Next.</li> </ol> |
|            | Group Verification         Please select a verification method and enter the information below:         Group ID & Billing ZIP Code         Billing ZIP Code         Billing ZIP*         Required                                                                                                    |

| Step 3:                                                                                                    | <ol> <li>The Two-Step Account Verification screen displays.</li> <li>Click Email Address to receive a verification code.</li> <li>Click Request Code.</li> <li>Enter the code.         <ul> <li>Note: If you have not received a code, click Request a new one to get a new code.</li> <li>(Optional) Check the box for Remember my browser to skip two-step authentication for 90 days.</li> </ul> </li> <li>Click Next.</li> </ol> |  |
|----------------------------------------------------------------------------------------------------|----------------------------------------------------------------------------------------------------|--|
|                                                                                                    | Two-Step Account Verification                                                                                                    |  |
| For security reasons, we require a secondary verification step before you can access your account.<br>Where should we send this code? |                                                                                                    |  |
| Email Address Mobile Number                                                                                                    |                                                                                                    |  |
| Request Code                                                                                                    |                                                                                                    |  |
| Haven't received a code? Request a new one.                                                                                           |                                                                                                    |  |
| 12345                                                                                                    |                                                                                                    |  |
| Verification successful. Your registration is complete. Click "Next to my account" to access your<br>account.                         |                                                                                                    |  |
|                                                                                                    | Next                                                                                                    |  |

Next

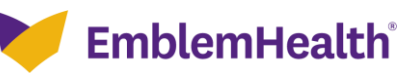

## Employer Portal – New User

| Step 4: | The Digital Services Privacy Policy and Terms of use screen displays <b>.</b><br>1. Review, and click <b>Accept and Continue</b> to proceed.                                                                                                    |
|---------|----------------------------------------------------------------------------------------------------|
|         | EmblemHealth                                                                                                    |
|         | Employer Portal                                                                                                    |
|         | Digital Services Privacy Policy and Terms of Use                                                                                                    |
|         | Effective Date: May 25, 2021<br>Thank you for visiting a website, mobile application, or digital property (collectively known as "the Services"<br>or "the Site") of the EmblemHealth family of companies. The EmblemHealth family of companies (hereby<br>referred to as "EmblemHealth") includes the EmblemHealth Enterprise and its subsidiaries including, but<br>not limited to, ConnectiCare and AdvantageCare Physicians. |
|         | <b>Contact Us</b><br>To find out how to reach us, use the Contact Us section of our website.<br>Last Updated: May 25, 2021 02:31 PM ET                                                                                                    |
|         | * Decline & Exit Accept & Continue                                                                                                    |
| Step 5: | <ul> <li>The Change Your Password screen displays.</li> <li>1. Enter New Password.</li> <li>2. Enter Confirm New Password.</li> <li>3. Click Change Password.</li> </ul>                                                                                                    |
|         | Change Your Password   Enter a new password for   u_umar@emblemhealth.com. Make sure to include   at least:   at characters   Also include at least 3 of the following:   1 uppercase letter   1 lowercase letter   1 special character •   * New Password     * Confirm New Password     Change Password                                                                                                    |

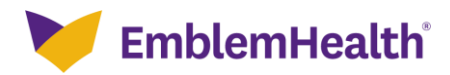

## Employer Portal - New User

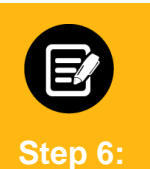

The **EmblemHealth** home page displays. **Note:** Users should not share credentials. Additional users should be set up by the Primary

Admin via the User Management menu.

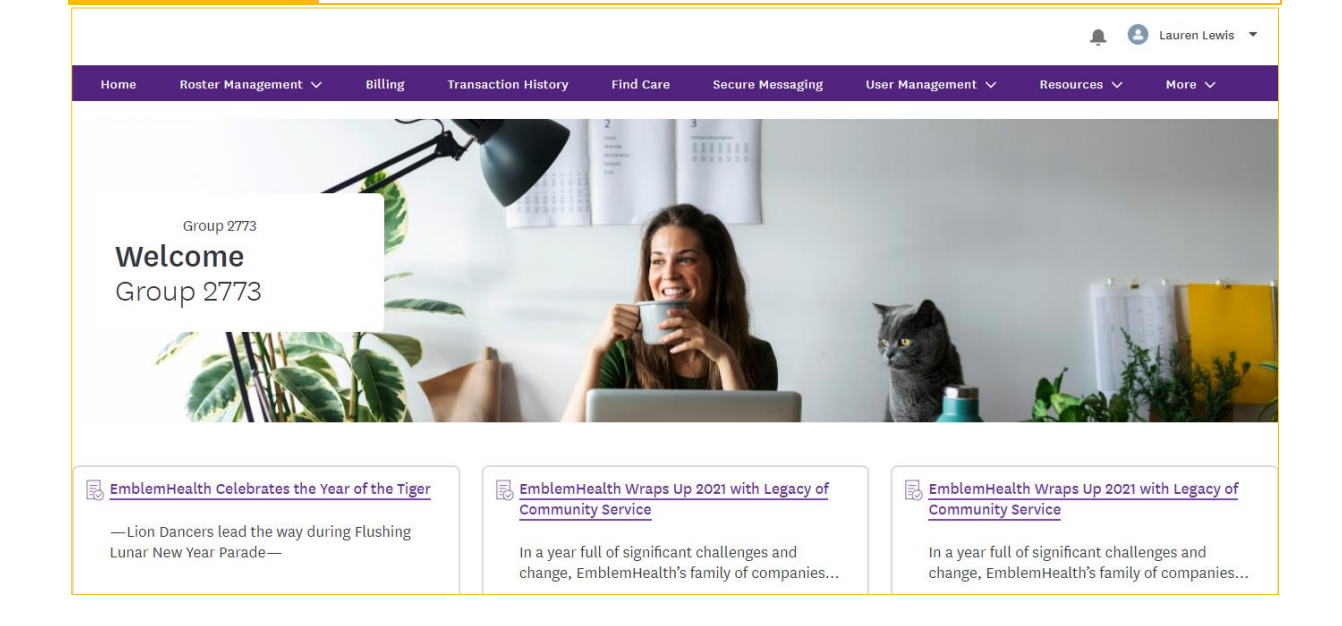

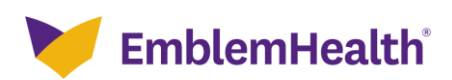

## Thank You